## What is Laplace ID?

## **New registration for Laplace ID**

Laplace System

Once you register your Laplace ID, you can use it as a common ID for Laplace System Co., Ltd. web services, smartphone application, and software.

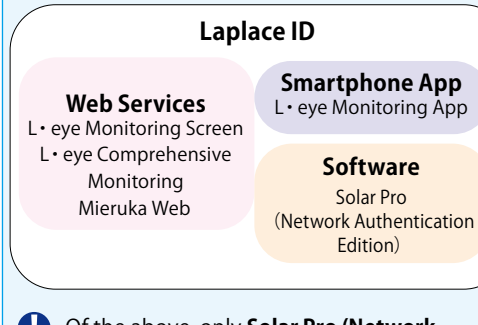

Of the above, only Solar Pro (Network Authentication Edition ) is available for customers outside Japan.

 Instead of using a login ID for each L· eye Monitoring Screen, you can access all L· eye Monitoring Screens with a single Laplace ID.
 \* It is necessary to register the power plant from the Plant management on My page. (See P.2)

## [Step 1]

Go to **https://laplaceid.energymntr.com/** and click on **Sign Up**.

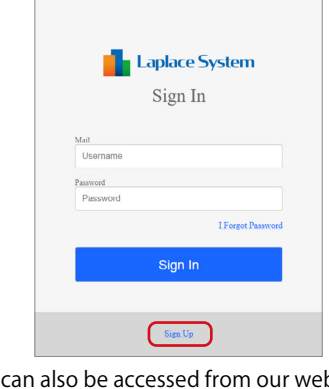

It can also be accessed from our website. https://www.lapsys.co.jp/en/

| [S | te | <b>p 2</b> ) |  |
|----|----|--------------|--|
| -  |    |              |  |

Enter your ID (mail address) and password, then click Next.

| Laplace System<br>Sign Up Account                                                                                                    |   |                                                                                                    |
|----------------------------------------------------------------------------------------------------|---|----------------------------------------------------------------------------------------------------|
| Remaining steps3                                                                                                    |   |                                                                                                    |
| example georampie jp Passreed Retrie Passreed                                                                                                    |   | Please pay<br>attention to<br>the password<br>requirements.                                                                                                    |
| Passent strength is required belows<br>Comparison numbers<br>Require supercase letters<br>Comparison textures<br>Source strength letters<br>Source strength letters<br>Source strength | ┝ | Password strength is required belows <ul> <li>Require numbers</li> <li>Require uppercase letters</li> <li>Require lowercase letters</li> <li>8 letters more over</li> </ul> |
| Next                                                                                                    |   |                                                                                                    |

#### [Step 3]

A verification code will be sent to **your ID (the mail address you entered in Step 2).** <u>Enter the verification code</u> and click **Confirm**.

| Confirm Sign Up                                                                                                    |
|----------------------------------------------------------------------------------------------------|
| Remaining steps2<br>exampleige exampleige<br>The buildings (of on use and large of 6 digst verification<br>code described in the mall body and seal at<br>Code |
| Confirm                                                                                                    |

### [Step 4]

Register your personal data. **All registration is required**. Once you have entered, click **Confirm**.

| 📕 La                                                                                                    | place System                                 |
|----------------------------------------------------------------------------------------------------|----------------------------------------------|
| Enter you                                                                                                    | ur personal data                             |
| Registration wil                                                                                              | Il be done with few more steps               |
| All displ                                                                                                    | ayed items are required.                     |
| Last name                                                                                                    | First name                                   |
| Yamada                                                                                                    | Taro                                         |
| <ul> <li>Business          <ul> <li>Terms of servicel<br/>to its contents.</li> </ul> </li> </ul>             | Private<br>I read the Terms of service and a |
| Required items                                                                                                |                                              |
| <ul> <li>Select Business o</li> <li>If you select Business</li> <li>anne</li> <li>Arree to Terms o</li> </ul> | iness, enter your Company Institutio         |

## [Step 5]

Review what you have entered and click **Enter** if you are satisfied. If you want to modify, click **Back**.

| Confir                           | m your profile                |
|----------------------------------|-------------------------------|
|                                  | , I                           |
| Press Enter                      | to complete your registration |
| <sup>Mail</sup><br>example@examp | lejp                          |
| Last name                        | First name                    |
| Yamada                           | Taro                          |
| Company Institution na           | me                            |
|                                  |                               |

#### [Step 6]

- My page will be displayed. Your registration is now complete.
- \* Next, let's register the power plant with the Laplace ID! Registration eliminates the need to log in each time and provides stress-free access.
- \* On the User profile screen of My page, you can edit your ID, password, and personal data, delete your ID, and view your account information. (See P.3)

| My Page User         | Profile Scree      | n                     |            | Service List                                                                           | Screen                           |                                                                                                    |
|----------------------|--------------------|-----------------------|------------|----------------------------------------------------------------------------------------|----------------------------------|----------------------------------------------------------------------------------------------------|
| My page User prefile | Service list       | How                   | / to use   | The Laplace ID allows you to take adv                                                  | antage of a variety of services. |                                                                                                    |
| • Sign In Account    |                    |                       |            | Plant management This is the series to link and manage ID and L eye monitoring screen. | e power plants that have Laplace | Integrated menitoring     Ity persolve to manage the status and information of multiple power plants in one place.     Open |
| Mai                  | example@example.jp |                       | Edit       |                                                                                        |                                  |                                                                                                    |
| Password             | ••••••             |                       | Eda        | Edit Your ID                                                                           | (mail addre                      | ess)                                                                                                    |
|                      |                    |                       |            | User profile > Edit your id (mail adds                                                 | rcs9)                            |                                                                                                    |
| System Requi         | rements            |                       | <u> لے</u> | O Edit your id (mail ade                                                               |                                  |                                                                                                    |
| Category             | Conditio           | ins                   |            |                                                                                        |                                  |                                                                                                    |
| Operating Syste      | m Window           | s 11                  |            | Enter your new mail address.                                                           |                                  |                                                                                                    |
| Supported Web        | Google             | Chrome                |            | New mail address                                                                       | New mail address                 |                                                                                                    |
| Browsers             | Microso            | ft Edge, Mozilla Fire | efox       |                                                                                        | SEND CODE                        |                                                                                                    |
| Screen resolutio     | on 1280 ×          | 1024 pixels or high   | er is      |                                                                                        |                                  |                                                                                                    |
|                      | recomm             | ended.                |            |                                                                                        |                                  |                                                                                                    |

\* Viewing on smartphones and tablets is not guaranteed.

\* The screen representation may differ depending on the viewing environment.

## See P.2 for power plant registration procedures.

## Register your power plant with your Laplace ID (This service is not available to customers outside Japan.)

[Step 1]

# If you are currently logged in with a Laplace ID, log out.

Next, open the settings menu of the L• eye Monitoring Screen for the power plant you want to register to your Laplace ID, and click **Authorization Addtional Settings**.

| <b>B</b>                   |                              |                                   |                                       |
|----------------------------|------------------------------|-----------------------------------|---------------------------------------|
| Change ID & Password       | Status Error Settings        | Error Settings                    | Email Settings Menu                   |
| <b>1</b>                   |                              | P                                 | 9                                     |
| io Data Detection Settings | Formula Settings             | Access Token Hanagement           | Performance Analyzer Settings<br>Hens |
| 2                          | *                            |                                   | 2                                     |
| User Portfolio Settings    | weather Information Settings | Authorization Additional Settings | Power Facilities                      |

## [Step 2]

Enter your Laplace ID and click Code Sending.

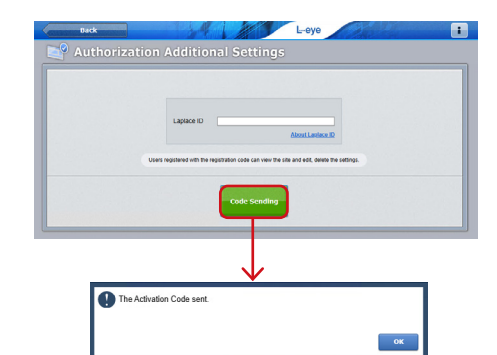

When the confirmation message **The Activation Code sent** appears, click **OK**. This completes the L• eye Monitoring Screen. Please log out from **i**.

### [Step 3]

Log in to your Laplace ID and click **Open** in the Plant management in the service list. <u>Enter the activation code</u> you received and click **Activate**.

| O Block or other                  |                              |                          |                                                                                              |
|-----------------------------------|------------------------------|--------------------------|----------------------------------------------------------------------------------------------|
| O That and                        | agement                      |                          | O Integrated monitoring                                                                      |
| This is the scre<br>ID and Leve r | een to link and manage power | plants that have Laplace | It is possible to manage the status and information of multiple pou-<br>plants in one place. |
| to User p                         | reclike                      |                          | Log                                                                                          |
|                                   | Code                         |                          |                                                                                              |
| Activation                        |                              |                          |                                                                                              |
| Activation                        |                              | Activate                 |                                                                                              |

If you do not receive an mail after waiting a few minutes, your mail address may be incorrect. Please start over from [Step 1].

## [Step 4]

When the confirmation screen **Activated** appears, click **OK**. When the registered power plant appears in the list of sites, registration is complete!

| 1 Activated                                                                    |                                 |                                                    |                                  | ок                                      |
|--------------------------------------------------------------------------------|---------------------------------|----------------------------------------------------|----------------------------------|-----------------------------------------|
| to User profile                                                                |                                 |                                                    |                                  | Log out                                 |
| Enternantimeter versusteer<br>Enter Activation Code and citck Activate button. | Activate                        |                                                    |                                  |                                         |
| Sites<br>Delete                                                                | FR cantest creates pro<br>Narro | edure: Click "Create Euron" of the st<br>Admin Por | e, which you want to<br>tal Type | o create the PR content.<br>PR Contents |
| Laplace 8 Power Plant                                                          |                                 | Admin Poda                                         | 530                              | Create                                  |

If the power plant does not appear in the list of sites after a while, please refresh the screen by pressing the refresh button on your browser or the F5 key on your keyboard.

## [Point]

Click on the name of the power plant to display the L• eye Monitoring Screen.

Even if you use multiple monitoring screens, you do not need to log in for each power plant if you are registered with a Laplace ID.

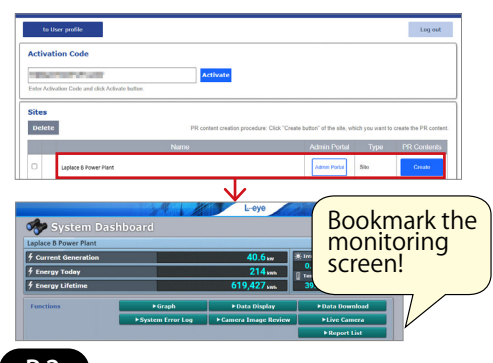

## For Customers Using the Group Monitoring Screen

Registering the activation code on the Group Monitoring Screen to the Laplace ID allows you to register all grouped power plants at once. Access the settings menu of the Group Monitoring Screen in [Step 1] and follow the same procedure for registration.

| Clicking on Hoyponds it to Dand                                    | Sites<br>Delete | PR content creation procedure: Click "Create   | button" of the site, wi | nich you want to | create the PR content. |                                     |
|--------------------------------------------------------------------|-----------------|------------------------------------------------|-------------------------|------------------|------------------------|-------------------------------------|
| then displays a list of subordinate screens belonging to the Group | □ 🗷             | Name<br>Laplace A Power Plant Group Monitoring | Admin Portal            | Type<br>Group    | PR Contents            |                                     |
| Monitoring Screen.                                                 |                 |                                                |                         |                  |                        | 1                                   |
|                                                                    | Sites<br>Delete | PR content creation procedure: Click "Create   | button" of the site, wi | hich you want to | create the PR content. |                                     |
|                                                                    |                 | Name                                           | Admin Portal            |                  | PR Contents            | Even if a Group Monitoring Screen   |
|                                                                    |                 | Laplace A Power Plant Group Monitoring         | Admin Portal            | Group            |                        | is registered within a Group        |
| Subordinate screens of                                             |                 | Laplace C Power Plant                          | Admin Portal            | Group            | Create                 | Monitoring Screen, some screens     |
| Group Monitoring Screen                                            |                 | Laplace D Power Plant                          | Admin Portal            | Site             | Create                 | * It can be identified by its type. |

\* If you wish to add a new monitoring screen to the Group Monitoring Screen you are currently using, please contact your sales representative as before. If you wish to delete a screen, you must also submit a request.

## **My Page Screen Transition Diagram**

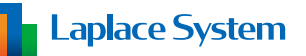

When you log in to My page, the User profile screen will appear. Clicking each button or tab will take you to the respective screen.

#### **Service List Screen**

Available services such as Plant management and Integrated monitoring will be displayed.

Click **Open** to go to the screen of each service.

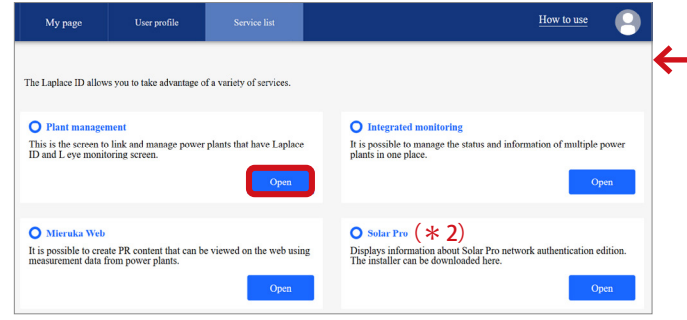

- (\* 1) The names of all accounts to which you belong are displayed only if you belong to an account.
- (\* 2) This will only appear if the account to which it belongs has a license for the Solar Pro Network Authentication Edition.

Click **Open** to check the status of your Solar Pro Network Authentication Edition license key or to download the SolarPro installer.

 (\* 3) This is only displayed if you are set as the administrator of the account to which you belong. Click here to open the account management screen or the account selection screen (if you have been set as an administrator for multiple accounts). Please refer to the "Account Management Screen Startup Guide" for details on the account management screen.

| User Profile Screen    |                         |            |  |  |  |
|------------------------|-------------------------|------------|--|--|--|
| Your Laplace ID        | Management $\Box$ (* 3) |            |  |  |  |
| Personal data, a       | LOGOUT                  |            |  |  |  |
| will be displaye       | ed.                     | <u> </u>   |  |  |  |
| My page User profile   | : Service list          | How to use |  |  |  |
|                        |                         |            |  |  |  |
| • Sign In Account      |                         |            |  |  |  |
| Mail                   | example@example.jp      | Edit       |  |  |  |
| Password               | •••••                   | Edit       |  |  |  |
|                        |                         |            |  |  |  |
|                        |                         |            |  |  |  |
| • Personal data        |                         | Edit       |  |  |  |
| Name                   | Yamada Taro             |            |  |  |  |
|                        |                         |            |  |  |  |
| O Account Info (       | 1)                      |            |  |  |  |
| Belonging Account Name | ●● Co., Ltd.            |            |  |  |  |
|                        |                         |            |  |  |  |
| Edit Person            | nal Data                |            |  |  |  |
| You can change         | e vour personal da      | ata        |  |  |  |
| Edit each piece        | of data and click       | SAVE.      |  |  |  |
| • Edit personal data   |                         |            |  |  |  |

| Name Required                     | Yamada           | Taro  |  |
|-----------------------------------|------------------|-------|--|
| Business/Private Required         | Business     Pri | ivate |  |
| Company/Institution name Required | •• Co., Ltd.     |       |  |
|                                   | SAVE             |       |  |

#### Edit Your ID (Mail Address)

You can change your ID (mail address). Enter the new mail address, click **SEND CODE**, and follow the on-screen instructions.

| O Edit your id (mail address) |                                                                  |  |
|-------------------------------|------------------------------------------------------------------|--|
| Enter your new mail address.  |                                                                  |  |
| New mail address              | 0                                                                |  |
|                               | SEND CODE                                                        |  |
|                               | If you can not receive verification code, you can try to resend. |  |

#### **Delete Laplace ID**

You can delete your ID (mail address). Click on **DELETE ID**.

|   | te Laplace ID |  |
|---|---------------|--|
|   | DELETE ID     |  |
| 7 |               |  |

#### **Edit Password**

You can change your password. Enter the current and new passwords and click **SAVE**.

|               | C Edit password     |                                                                                                    |
|---------------|---------------------|----------------------------------------------------------------------------------------------------|
| $\rightarrow$ | Current password    |                                                                                                    |
|               | New Password        |                                                                                                    |
|               | Retype new password |                                                                                                    |
|               | (                   | Personnel strength & required belows :<br>Personnel Strength & Require standards<br>Require strength & Require strength & Require s |

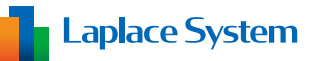

#### Q. I want to delete my Laplace ID because I am selling all my power plants.

- A. Delete your ID (mail address).
  - $\rightarrow$  Delete Laplace ID (P.3)

#### [Solar Pro]

#### Q. Solar Pro does not appear on the service list screen.

A. Must belong to the account that holds the license key.

Please check with your account administrator regarding your affiliation to the account.